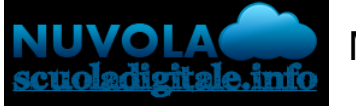

Madisoft S.p.A.

## Colloqui area tutore - Annullare una prenotazione

Per annullare un colloquio occorre entrare con le proprie credenziali ed andare nel menù laterale "Colloqui"

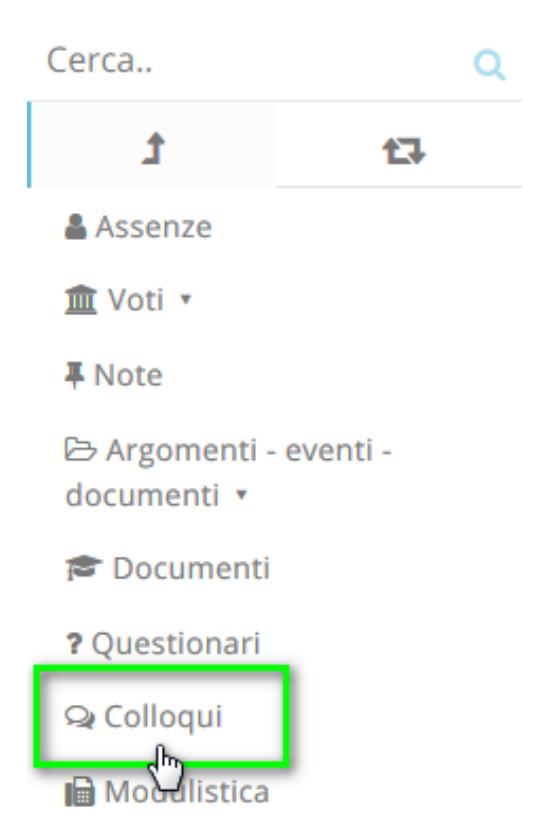

Sempre nel menù laterale, occorre cliccare su "Prenotati da me".

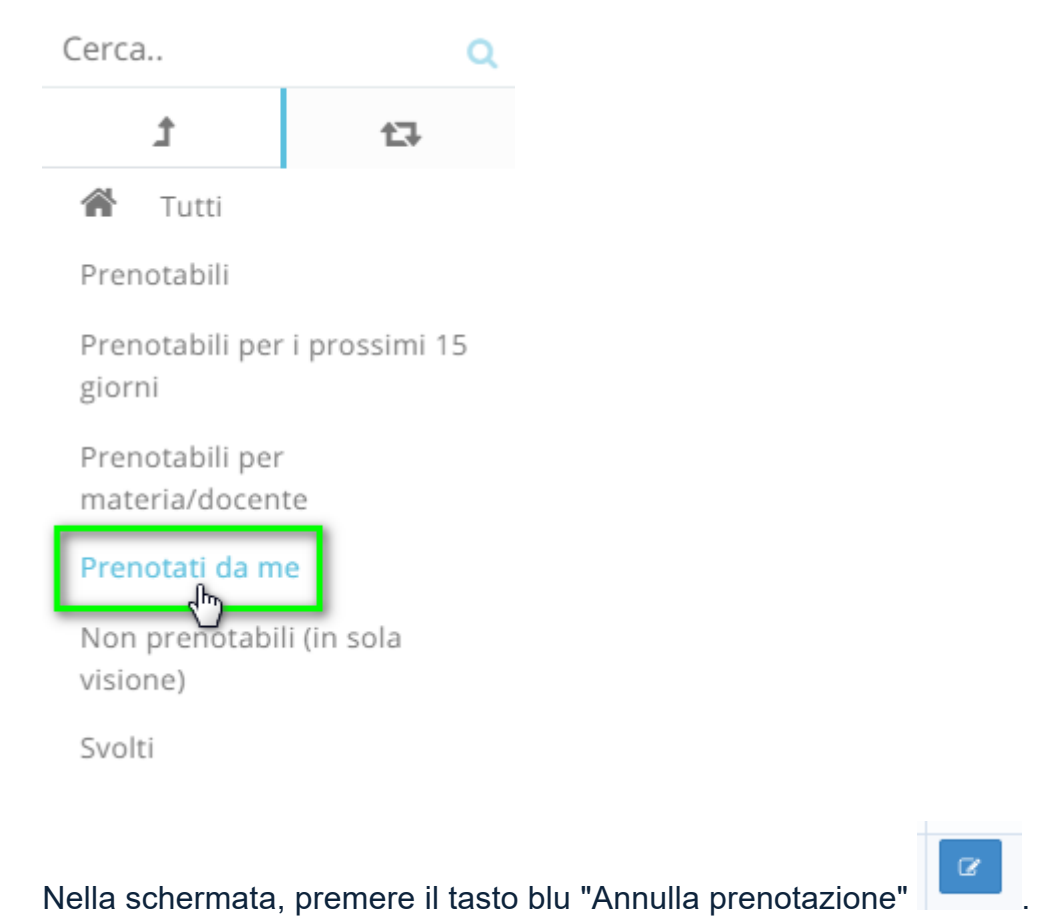

| Colloqui prenotati da me <b>PULSANTE</b><br>PERANNULARE |              |                         |                                |                    |              |                    |        |        |
|---------------------------------------------------------|--------------|-------------------------|--------------------------------|--------------------|--------------|--------------------|--------|--------|
|                                                         |              |                         |                                |                    |              |                    |        |        |
|                                                         | Dettaglio    | Annulla<br>prenotazione | Materie                        | Docente<br>cognome | Docente nome | Data               | Orario | Durata |
|                                                         | Togli filtri | Togli filtri            |                                | Contiene           | Contiene     | Uguale 🗸           | Uguale | Uguale |
|                                                         | Ricerca      | Ricerca                 |                                | ~                  | ~            |                    |        |        |
|                                                         | i            |                         | GEOGRAFIA,<br>ITALIANO, STORIA | LEOPARDI           | GIACOMO      | giovedi 02-05-2019 | 16:00  | 10     |
|                                                         | Dettaglio    | Annuiia<br>prenotazione | Materie                        | Docente<br>cognome | Docente nome | Data               | Orario | Durata |

https://supporto.madisoft.it/portal/kb/articles/colloqui-area-tutore-annullare-una-prenotazione